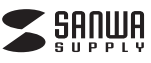

ADR-ML115BK

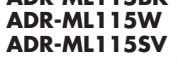

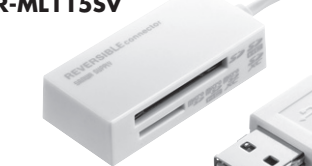

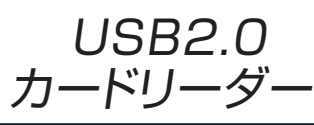

# USB2.0 Card Reader

USB2.0カードリーダー

取扱説明書

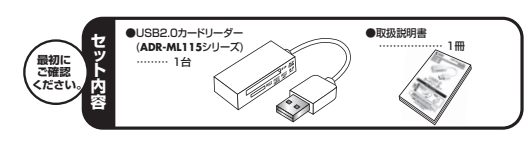

本取扱説明書の内容は、予告なしに変更になる場合があります。 最新の情報は、弊社WEBサイト(http://www.sanwa.co.in/)をで覧ください

デザイン及び仕様については改良のため予告なしに変更することがございます。 本書に記載の社名及び製品名は各社の商標又は登録商標です。 サンワサプライ株式会社

# 目次

- 1 ●はじめに
- 2 ●動作環境
- з ●安全にお使いいただくためのご注意(必ずお守りください) ・警告 ・注意 ・お手入れについて
- 4 ●取扱い上のご注意
- 5 ●特長 6

●各部名称と働き Windows

- ●Windows 8・7・Vistaへのインストール 7 ・正しくセットアップできたか確認する
- 8 ●Windows XPへのインストール ・正しくセットアップできたか確認する
- 9 ●各種メディアの挿入・取出し ・パソコンの電源が切れている場合 ・パソコンの電源が入っている場合 Windows 8・7・Vistaの場合
- Windows XPの場合 ●各種メディアの使い方 10
- 11

●本製品の取外し ・Windows 8・7・Vistaの場合 ・Windows XPの場合

#### Apple Macシリーズ

- 12 ●Mac OS X 10.1.2~10.8へのインストール ・正しくセットアップできたか確認する
- ●メディアの挿入・取出し 13 ・パソコンの電源が切れている場合
  - ・パソコンの電源が入っている場合
- ●本製品の取外し 14
- 15 ●仕様
- 16 ●保証規定
- 17 ●よくある質問

#### 1.はじめに

この度はUSB2.0カードリーダーADB-ML115シリーズをお買い上げいただき、 誠にありがとうございます。ご使用の前にこの取扱説明書をよくご覧ください。読み終 わったあともこの取扱説明書は大切に保管してください。

## 2.動作環境

- ●対応機種: 各社DOS/Vパソコン、NEC PC98-NXシリーズ、 Apple Macシリーズ、PlayStation®3
- ●対応OS: Windows 8.7(32bit.64bit).Vista(32bit.64bit).XP
- Mac OS X 10.1.2~10.8 ※USBポートを装備し、1つ以上の空きがあること。
- ※USB2.0機器として使用するためには、USB2.0対応のホストアダプタかUSB2.0 対応のボートを搭載した機器でなくてはなりません。 ※上記以外の環境では、USB1.1で動作します。
- ※USB2.0非搭載機ではデータ転送速度は低下します。

# ■ 3.安全にお使いいただくためのご注意(必ずお守りください)

#### ■警告 ------下記の事項を守らないと火災・感電により、死亡や大けがの原因となります。

- ●分解、改造はしないでください。(火災、感電、故障の恐れがあります) ※保証の対象外になります。
- ●水などの液体に濡らさないでください。(火災、感電、故障の恐れがあります)
   ●小さな子供のそばでは本製品の取外しなどの作業をしないでください。
- (飲み込んだりする危険性があります)

#### ■注意 下記の事項を守らないと事故や他の機器に損害を与えたりすることがあります。

- ●取付け取外しの時は慎重に作業をおこなってください。 (機器の故障の原因となります)
- ●次のようなところで使用しないでください。 直接日光の当たる場所
- ②湿気や水分のある場所
- ③傾斜のある不安定な場所
- ④静電気の発生するところ ⑤通常の生活環境とは大きく異なる場所
- ●長時間の使用後は高温になっております。取扱いにはご注意ください。 (火傷の恐れがあります)

#### ■お手入れについて

①清掃する時は電源を必ずお切りください。 ②機器は柔らかい布で拭いてください。 ③シンナー・ベンジン・ワックス等は使わないでください。

# 4.取扱い上のご注意

- ●本製品の取付け、取外しをする時には必ずパソコン内(ハードディスク等)のデータをす べてバックアップ(MO等)をしてください。
- ●メディア内のデータは、必ず他のメディア(MO等)にすべてバックアップしてください。 ※特に修復・再現のできない重要なデータは必ずバックアップをしてください。
- ※バックアップの作成を怠ったために、データを消失、破損した場合、弊社はその責任を 負いかねますのであらかじめご了承ください。

# 5.特長

- ●どちら向きでも挿せるどっちもコネクタ採用で、表と裏を間違えて挿しそこなうことが ありません。 ●携帯・デジカメからパソコンへのデータ転送に最適。 ●microSDが直接読み書きできます。 ●SDXCメモリーカード128GB対応。 ※SDカードのロック機能には対応していません。 ▲ SDXCメモリーカード使用上のご注意 SDXCメモリーカードには対応のOSがありますので、下記対応のOSを確認の上 ご使用ください。 対応OS:Windows 8·7·Vista(SP1以降)·XP(SP2·SP3以降)※3 Mac OS X 10.6.5~10.8 ※3:Windows XPで使用する場合はマイクロソフト株式会社が提供している更新
- プログラム(KB955704)をインストールする必要があります。 (詳しくはSDXCの取扱説明書をご覧ください) ※UHS-Iの高速転送には対応していません。 ※メディアのフォーマットは必ず、使用機器で行ってください。

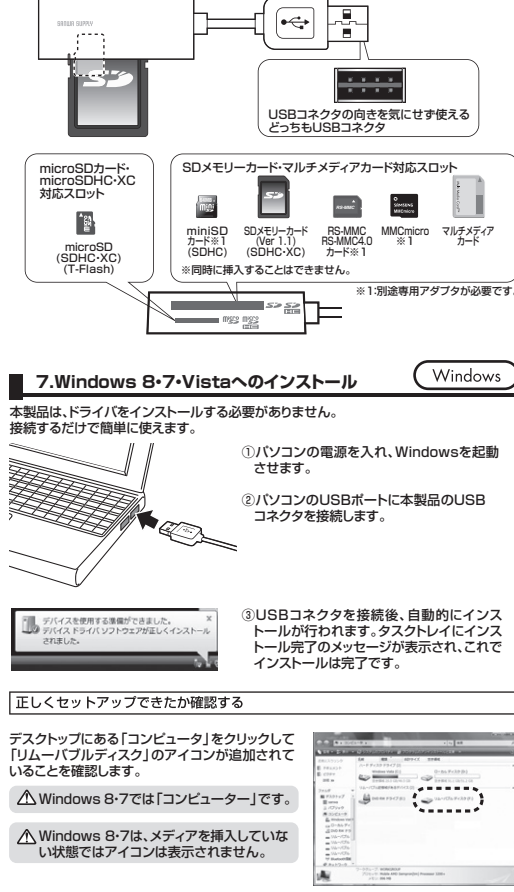

6.各部名称と働き

リムーバブルディスクのドライブ番号について Windowsパソコンではリムーバブルディスクのドライブ 番号は順番に割当てられます。

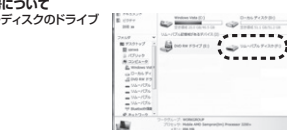

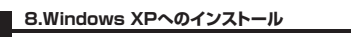

本製品は、ドライバをインストールする必要がありません。 接続するだけで簡単に使えます。

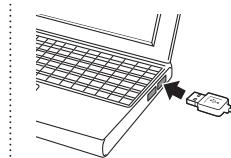

#### Windows XPをご使用のお客様

ご使用のパソコンがUSB2.0に対応していない場合やサービスパック1以前の場合 「高速ではないUSBハブに接続している高速USBデバイス」のメッセージがタスク トレイに表示されます。

コネクタ側に接続します。

サービスパックの場合「さらに高速で実行できるデバイス」のメッセージがタスクト レイに表示されます。これは本製品がUSB2.0に対応している機器ですが、接続した USBポートがUSB2.0に対応していないため表示されるメッセージです。この場合 USB2.0ではなくUSB1.1のスピードで動作します。

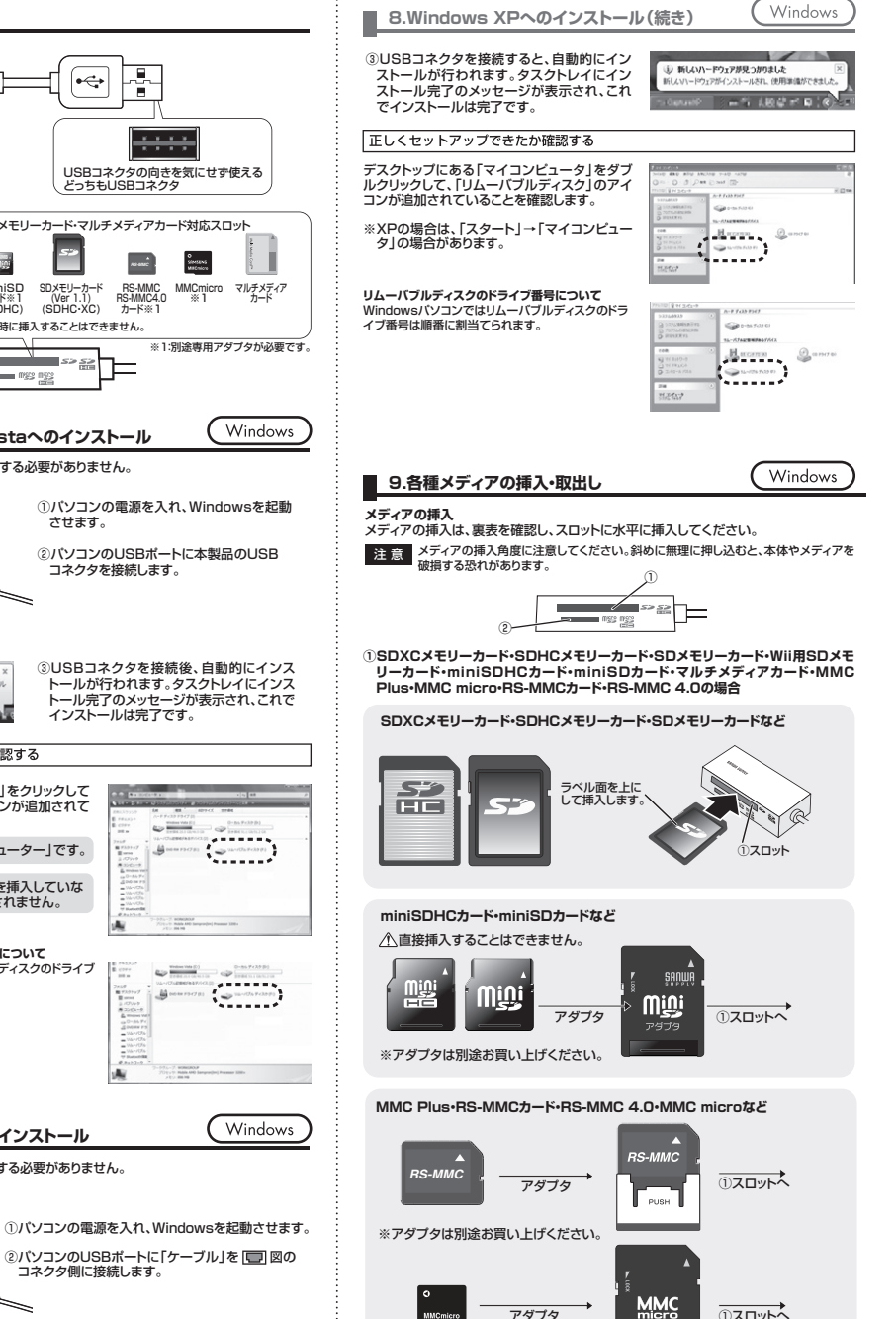

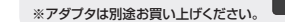

アダプタ

(),スロットへ

# 9.各種メディアの挿入・取出し(続き)

②microSDXCカード・microSDHCカード・microSDカード・T-Flashの場合

# microSDXCカード・microSDHCカード・microSDカード・T-Flash

Windows

Windows

O.

10000

Dan Dout I

クリック

クリック

1 MICAEL

15 · () · () Dat () 245 ()

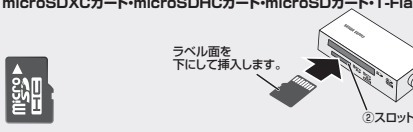

# メディアの取出し

■パソコンの電源が切れている場合・ パソコンの電源が切れている場合は、そのままメディアを取出してください。

#### ■パソコンの電源が入っている場合

●Windows 8•7•Vistaの提合 ①本製品に挿入されているメディア内のデータを使用しているアプリケーションをすべて 終了します。

②「スタート」→「コンピュータ」をクリックします。

▲ Windows 8·7では「コンピューター」です。

③「リムーバブルディスク」を右クリックして、表示されたメニューから「取り出し」をクリッ クします。

④メディアをスロットから取出します。

# ●Windows XPの場合 -

①本製品に挿入されているメディア内のデータを使用しているアプリケーションをすべて 終了します。

②[スタート]→[マイコンピュータ]をクリックします。

③「リムーバブルディスク」を右クリックして、表示されたメニューから「取り出し」をク リックします。

④メディアをスロットから取出します。

注意 アクセス中に、本製品からメディアを取出すと、データが破壊されたり、消失する恐れが あります。

# 10.各種メディアの使い方

#### ■デジカメで撮影した画像を見る

①カードリーダーにメディアを挿入します。

②マイコンピュータの中にあるリムーバブル ディスクのアイコンをクリックします。

▲ Windows 8·7では「コンピューター」、Windows Vistaでは「コンピュータ」です。

③リムーバブルディスクの中に「DCIM」とい うフォルダがでています。これは「デジカメ で撮影された画像が入っているフォルダ」 として、どのデジカメでも共通です。 ※一枚のメディアをフォーマットせず、色々なデジ カメで使用すると[DCIM]フォルダの中にメー カー別のフォルダが作成されます。

④ [DCIM] フォルダをクリックすると、メー カー特有のフォルダができます。

※フォルダはメーカー・機種によって異なりま す。

⑥このフォルダの中に画像は入っています。パソコンに保存する場合はドラッグして希 望のフォルダに移動してください。

## 注意

・あくまでも一般的な使用方法であり、OS・デジカメメーカーによって異なる場合があります。 ・携帯電話で撮影した画像は各携帯電話メーカーによって異なります。携帯電話の取扱説 明書をご覧ください。

・動画を再生する場合は、対応のコーデックが必要です。お持ちのデジタルカメラの取扱 説明書をご覧ください。

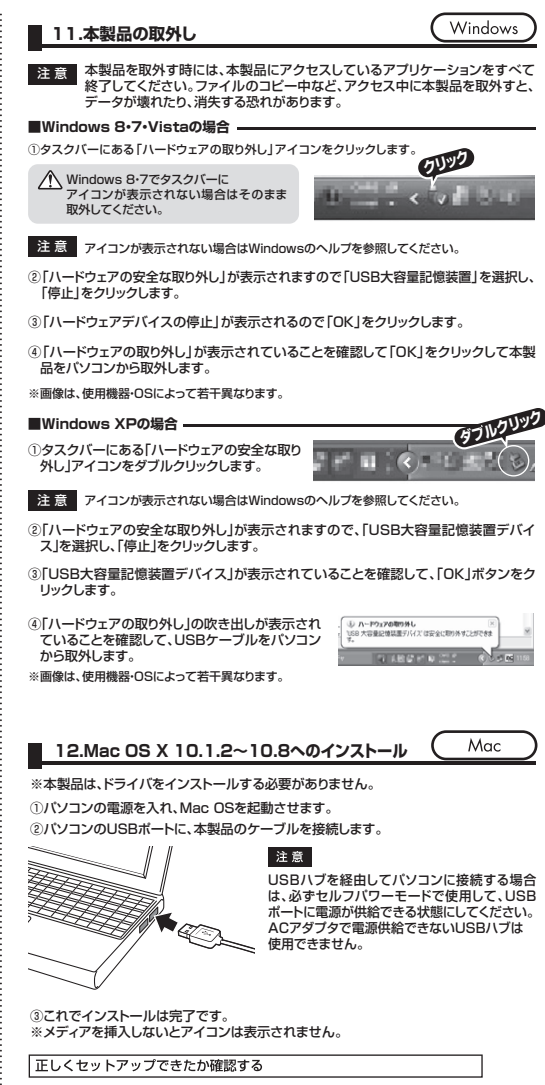

カードリーダーのスロットにメディアを挿入すると、デスクトップにアイコ ンが表示されます。 ※アイコンが表示されるまでに、5~6秒かかる場合があります。

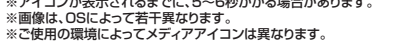

# 13.メディアの挿入・取出し

#### メディアの挿入

メディアの挿入は、裏表を確認し、スロットに水平に挿入してください。 注意 メディアの挿入角度に注意してください。斜めに無理に押し込むと、本体やメ ディアを破損する恐れがあります。

#### メディアの取出し パソコンの電源が切れている場合。

パソコンの電源が切れている場合は、そのままメディアを取出してください。

## ■パソコンの雷源が入っている場合 =

メディアのアイコンを選択し、ゴミ箱にドラッグ&ドロップし、 デスクトップからアイコンがなくなったことを確認後、メディ アを取出してください。 ※ご使用の環境によって、メディアアイコンは異なります。

# 14.本製品の取外し

メディアの取出し作業の終了後、本製品にメディアが入っていないことを確認してから、 バソコンのUSBポートから本製品のUSBケーブルを抜き取ります。

本製品を取外す時は、本製品にアクセスしているアプリケーションをすべて終了 させてください。ファイルのコピー中など、アクセス中に本製品を取外すと、 データが壊れたり消失する恐れがあります。

# 15.仕様

| インターフェース | USB Ver.2.0準拠(USB Ver.1.1上位互換)        |
|----------|---------------------------------------|
| スロット     | SDメモリーカードスロット、<br>microSDカード専用スロット×1、 |
| サイズ・重量   | W42×D20×H11mm(本体のみ)・約11.4g            |
| ケーブル長    | 約7cm                                  |
| 当费雪冻     | 動 作 時 100mA(MAX)                      |
| 月夏尾心     | スタンバイ時 70mA(MAX)                      |
| 環境条件     | 動 作 時温度 0℃~55℃、湿度 20%~60%             |
| (結露なきこと) | 保 管 時 温度 -20°C~70°C                   |
|          |                                       |

# 16.保証規定

1.保証期間内に正常な使用状態でご使用の場合に限り品質を保証しております。 万一保証期間内で故障がありました場合は、弊社所定の方法で無償修理いたしますので、保証書

を本製品に添えてお買い上げの販売店までお持ちください。

2.次のような場合は保証期間内でも有償修理になります。 (1)保証書をご提示いただけない場合。

(2)所定の項目をご記入いただけない場合、あるいは字句を書き換えられた場合。

(3)故障の原因が取扱い上の不注意による場合。

(4) 故障の原因がお客様による輸送・移動中の衝撃による場合。 (5) 天変地異、ならびに公害や異常電圧その他の外部要因による故障及び損傷。

3.お客様で自身による改造または修理があったと判断された場合は、保証期間内での修理もお受 けいたしかねます。

4.本製品の故障、またはその使用によって生じた直接、間接の損害については弊社はその責を負わ ないものとします。

5.本製品を使用中に発生したデータやプログラムの消失、または破損についての保証はいたしか ねます。

6.本製品は医療機器、原子力設備や機器、航空宇宙機器、輸送設備や機器などの人命に関わる設備 や機器、及び高度な信頼性を必要とする設備や機器やシステムなどへの組込みや使用は意図さ れておりません。これらの用途に本製品を使用され、人身事故、社会的障害などが生じても弊社 はいかなる責任も負いかねます。

7.修理ご依頼品を郵送、またはご持参される場合の諸費用は、お客様のご負担となります。 8.保証書は再発行いたしませんので、大切に保管してください。 9.保証書は日本国内においてのみ有効です。

# **–**

4

Mac

Mac

|            | 17 よくある質問                                                                                                    |
|------------|----------------------------------------------------------------------------------------------------|
| カート<br>で、こ | ・ノーダーのなり、「シーダ」の、シーダーを使用する場合に発生する現象ごとに、その原因・対策方法について説明しますの<br>れに沿って、トラブルを解決してください。                                                                                                    |
| 1          | <ul> <li>「マイコンビュータ」の中に「リムーバブルディスク」のアイコンが表示されない。</li> <li>●原因 本製品が経続されていません。</li> <li>●対策 一度、USBボートから本製品を抜き、接続し直してください。</li> <li>それでも同じ現象が出る場合は、別のUSBボートに接続してください。</li> </ul>                                             |
|            | [リムーバブルディスク]のアイコンをクリックすると、「ドライブにディスクを挿入してく<br>ださい]などの表示が出る。<br>●原因(1)・・メディアが正しくセットされていません。<br>●対策 ・・・・・メディアの向きを確認して、再びスムーズに挿入してください。                                                                                     |
|            | ●原因(2)… メディアがフォーマットされていません。<br>●対策 フォーマットをしてください。                                                                                                    |
| 2          | *注意<br>デジタルカメラ、携帯電話でもご使用になる場合は、必ず、デジタルカメラ、携帯電話側<br>でフォーマットしてください。パソコン側でフォーマットした場合、デジタルカメラ・携帯電<br>話側で認識しない場合があります。尚、Windows上でフォーマットしたメディアは、Mac<br>OSでも読むことはできますが、Mac OS上でフォーマットしたメディアは、Windowsで<br>読むことはできませんので、ご注意ください。  |
|            | Windows上でフォーマットしたメディア O Windows Mac OS                                                                                                    |
|            | Mac OS上でフォーマットしたメディア                                                                                                    |
| 3          | <ul> <li>デスクトップ上にカードリーダーのアイコンが表示されない。(Macの場合)</li> <li>●原因(1)…メディアの入れ方が遅すぎます。</li> <li>●対策一度、メディアを抜いて、再び、素早く挿入してみてください。</li> <li>●原因(2)…デスクトップ上にアイコンが表示されるまで、しばらく時間がかかる場合があ<br/>ります。</li> <li>●対策しばらくお待ちください。</li> </ul> |
| 4          | 携帯電話でダウンロードした音楽がパソコンにうつせない。<br>●原因本製品は著作権保護機能には対応していません。                                                                                                    |
| 5          | カードリーダーを取外すことができない。<br>取外しの操作をすると「USB大容量記憶装置デバイスの取り外し中にエラーが発生しま<br>した」というメッセーンがでる。<br>●原因カードリーダーに挿入されているメディアが使用中です。<br>●対策すべてのアプリケーションを終了してください。<br>終了後もう一度取外しを行ってください。                                                  |
| 6          | 携帯電話で録画した動画ファイルをパソコンで再生できない。<br>●原恩携帯電話で録画した動画ファイルをパソコンで再生するには拡張子に対応し<br>た再生ソフトやコーデッグが必要になる場合があります。<br>●対策携帯電話のメーカーに問合わせてください。                                                                                           |
|            |                                                                                                    |
|            |                                                                                                    |
|            |                                                                                                    |
|            |                                                                                                    |

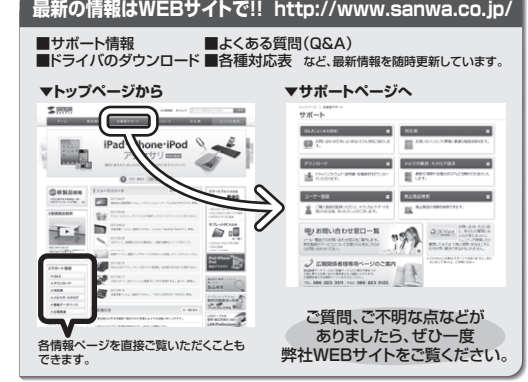

本取扱説明書の内容は、予告なしに変更になる場合があります。 最新の情報は、弊社WEBサイト(http://www.sanwa.co.jp/)をご覧ください。

| ザッロサナプラノ株式会社                             |                  |                  |
|------------------------------------------|------------------|------------------|
| ランフランフィルム大性                              |                  | 2012.09現在        |
| 岡山サプライセンター / 〒700-0825 岡山県岡山市北区田町1-10-1  | TEL.086-223-3311 | FAX.086-223-5123 |
| 東京サプライセンター / 〒140-8566 東京都品川区南大井6-5-8    | TEL.03-5763-0011 | FAX.03-5763-0033 |
| 札幌営業所/〒060-0807 札幌市北区北7条西5丁目ストークマンション札幌  | TEL.011-611-3450 | FAX.011-716-8990 |
| 仙台営業所/〒983-0851 仙台市宮城野区榴岡1-6-37宝栄仙台ビル    | TEL.022-257-4638 | FAX.022-257-4633 |
| 名古屋営業所/〒453-0015名古屋市中村区椿町16-7カジヤマビル      | TEL.052-453-2031 | FAX.052-453-2033 |
| 大阪営業所/〒532-0003 大阪市淀川区宮原4-1-45新大阪八千代ビル   | TEL.06-6395-5310 | FAX.06-6395-5315 |
| 福岡営業所/〒812-0012 福岡市博多区博多駅中央街8-20第2博多相互ビル | TEL.092-471-6721 | FAX.092-471-8078 |
|                                          |                  | 12/09/NSDaNo     |